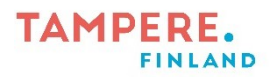

## Tabletin päivittäminen / päivityksen tarkistaminen

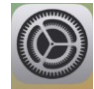

- 1. Mene tabletin asetuksiin  $\rightarrow$  Asetu
- 2. Mene kohtaan yleiset ja valitse oikealta kohta ohjelmistopäivitys

|                                                                                                    |                                    | Yleiset                   |   |  |
|----------------------------------------------------------------------------------------------------|------------------------------------|---------------------------|---|--|
| Asetukse                                                                                                    | t                                  |                           |   |  |
| Tätä iPadia valvoo ja hallitsee Tampereen kaupunki –<br>Varhaiskasvatus ja perusopetus. Lisätietoja laitteen<br>valvonnasta |                                    | Tietoja                   | > |  |
|                                                                                                    |                                    | Ohjelmistopäivitys        | > |  |
| Kirjaudu<br>Ota käytti<br>ja muita.                                                                                         | u iPadiin<br>öön iCloud, App Store | AirDrop                   | > |  |
|                                                                                                    |                                    | AirPlay ja Handoff        | > |  |
| ≻ Lentotila                                                                                                    |                                    | Kuva kuvassa              | > |  |
| ᅙ Wi-Fi                                                                                                    | roam.fi                            |                           |   |  |
| Bluetooth                                                                                                    | Päällä                             | iPad-tallennustila        | > |  |
|                                                                                                    |                                    | Appien päivitys taustalla | > |  |
| Ilmoitukset                                                                                                    |                                    |                           |   |  |
| Äänet                                                                                                    |                                    | Päivä ja aika             | > |  |
| C Keskity-tila                                                                                                    |                                    | Näppäimistö               | > |  |
| X Ruutuaika                                                                                                    |                                    | Eleet                     | > |  |
|                                                                                                    |                                    | Fontit                    | > |  |
| 🚫 Yleiset                                                                                                    |                                    | Kieli ja alue             | > |  |
| Ohjauskesk                                                                                                    | us                                 | Sanakirja                 | > |  |

 Jos sivu on tyhjä, silloin laite on ajan tasalla. Jos sivulla näkyy jokin päivitys sen voi päivittää painamalla, lataa ja asenna nappia. Jotta päivityksen voi ladata tabletissa tulee olla vähintään 50% akkua tai kiinni laturissa.

| 10.28 ti 7.11.                                                                                                    |            |                                                                                              |                                                                                                    |                    |          |  |  |
|----------------------------------------------------------------------------------------------------|------------|----------------------------------------------------------------------------------------------|----------------------------------------------------------------------------------------------------|--------------------|----------|--|--|
|                                                                                                    |            | Yleiset                                                                                      |                                                                                                    | Ohjelmistopäivitys |          |  |  |
| Asetukset                                                                                                    |            |                                                                                              |                                                                                                    |                    |          |  |  |
| Täitä iPadia valvoo ja hallitsee Tampereen kaupunki -<br>Varhaiskasvatus ja perusopetus. Lisätietoja laitteen<br>valvonnasta |            | Päivitä auto                                                                                 | omaattisesti                                                                                                    |                    | Päällä > |  |  |
|                                                                                                    |            | iP                                                                                           | adOS 16.7.2                                                                                                    |                    |          |  |  |
| Kirjaudu iPadiin<br>Ota käyttöön iCloud, App Store<br>ja muita.                                                              |            | 16 AF                                                                                        | Apple Inc.<br>387,5 Mt                                                                                             |                    |          |  |  |
|                                                                                                    |            | Tämä päivitys tarjoaa tärkeitä suojauskorjauksia, ja sitä suositellaan kaikille käyttäjille. |                                                                                                    |                    |          |  |  |
|                                                                                                    |            | Tietoja App                                                                                  | Tietoja Applen ohjelmistopäivitysten suojaussisällöstä löytyy osoitteesta<br>https://support.apple.com/kb/HT201222 |                    |          |  |  |
| Eentotik                                                                                                    | 3          |                                                                                              |                                                                                                    |                    |          |  |  |
| ᅙ Wi-Fi                                                                                                    | roam.fi    |                                                                                              |                                                                                                    |                    |          |  |  |
| メ Bluetoo                                                                                                    | th Päällä  |                                                                                              |                                                                                                    |                    |          |  |  |
|                                                                                                    |            | 6                                                                                            |                                                                                                    |                    |          |  |  |
| Ilmoituk                                                                                                    | set        | Lataa ja as                                                                                  | enna                                                                                                    |                    |          |  |  |
| Äänet                                                                                                    |            | SAATAVILLA                                                                                   | иyös                                                                                                    |                    |          |  |  |
| Keskity-                                                                                                    | tila       | 😰 Päivit                                                                                     | ä iPadOS 17 -versiooi                                                                                              | n                  | >        |  |  |
| Ruutuai                                                                                                    | ka         |                                                                                              |                                                                                                    |                    |          |  |  |
|                                                                                                    |            |                                                                                              |                                                                                                    |                    |          |  |  |
| O Yleiset                                                                                                    |            |                                                                                              |                                                                                                    |                    |          |  |  |
| Chjausk                                                                                                    | eskus      |                                                                                              |                                                                                                    |                    |          |  |  |
| AA Näyttö j                                                                                                    | a kirkkaus |                                                                                              |                                                                                                    |                    |          |  |  |

Digiohjaaja Leevi Heinänen

Tampereen kaupungin varhaiskasvatuksen henkilöstön digitaalisen osaamisen kehittäminen -hanke (. 2024)

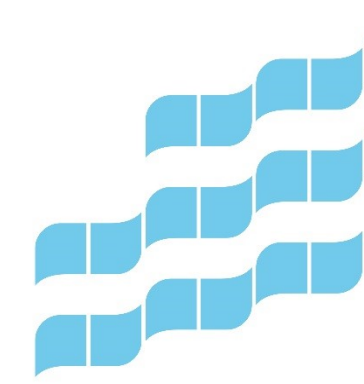